巷 Scratch 2 Offline Editor

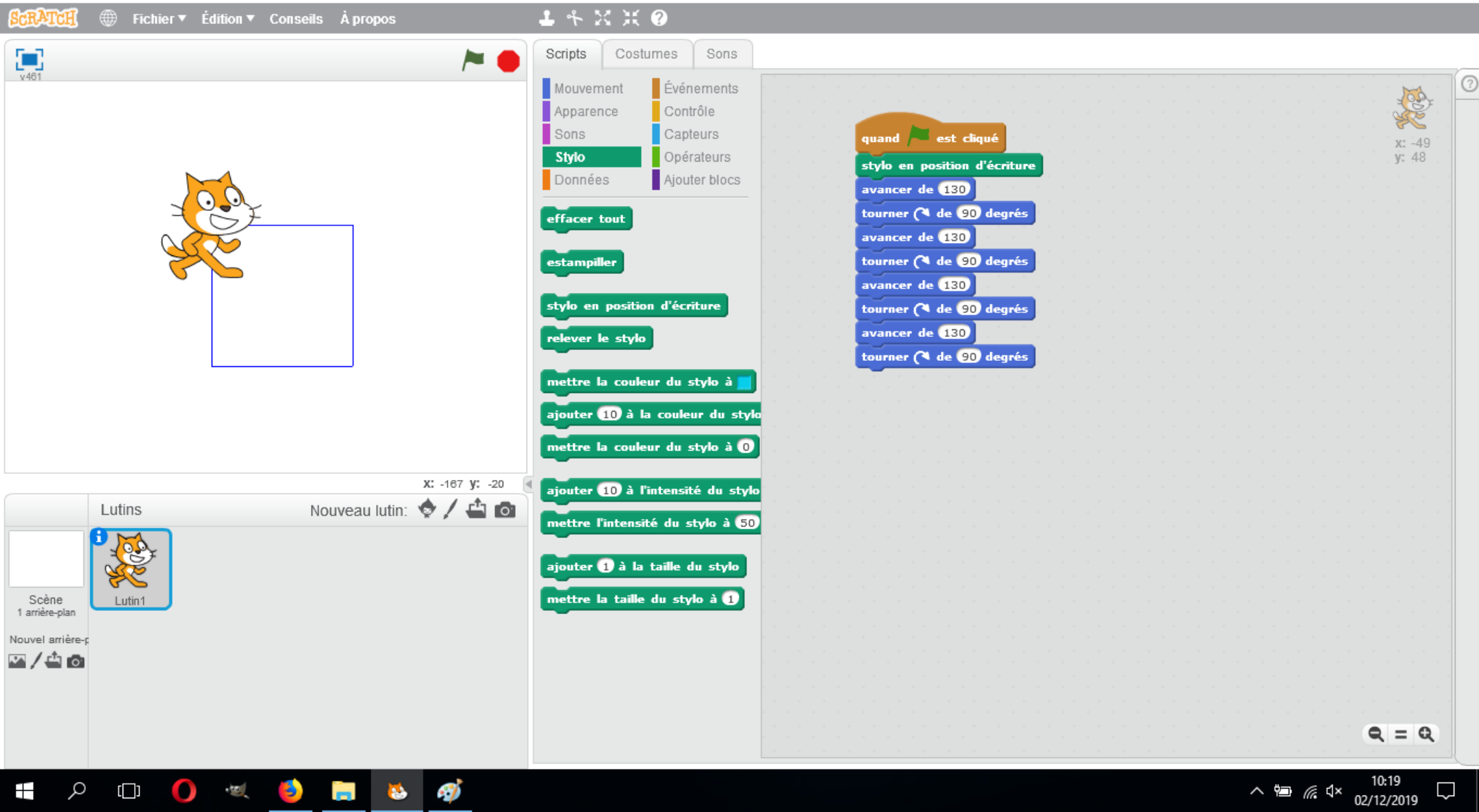

– 0 ×

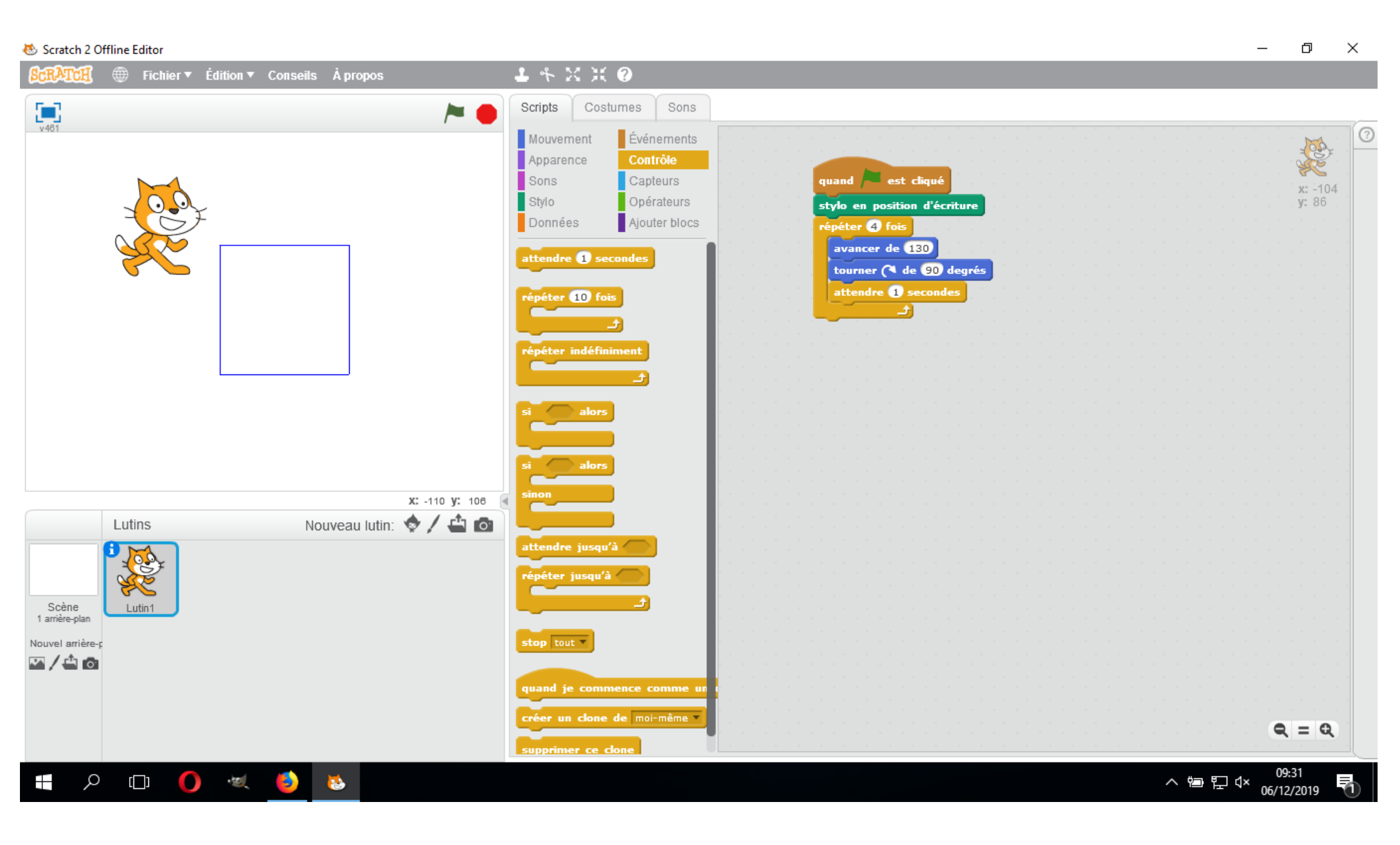

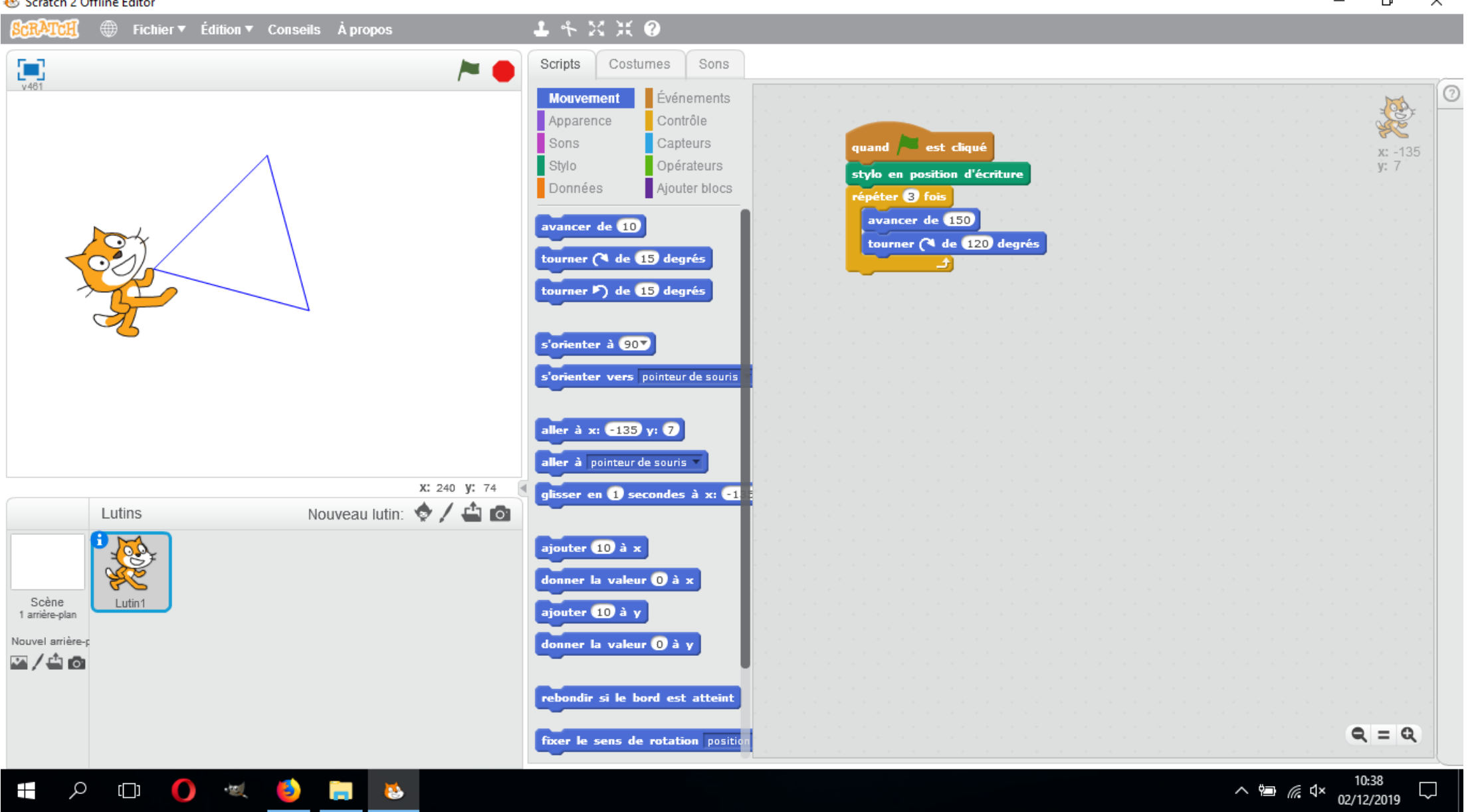

## 🕭 Scratch 2 Offline Editor

đ \_  $\times$ 

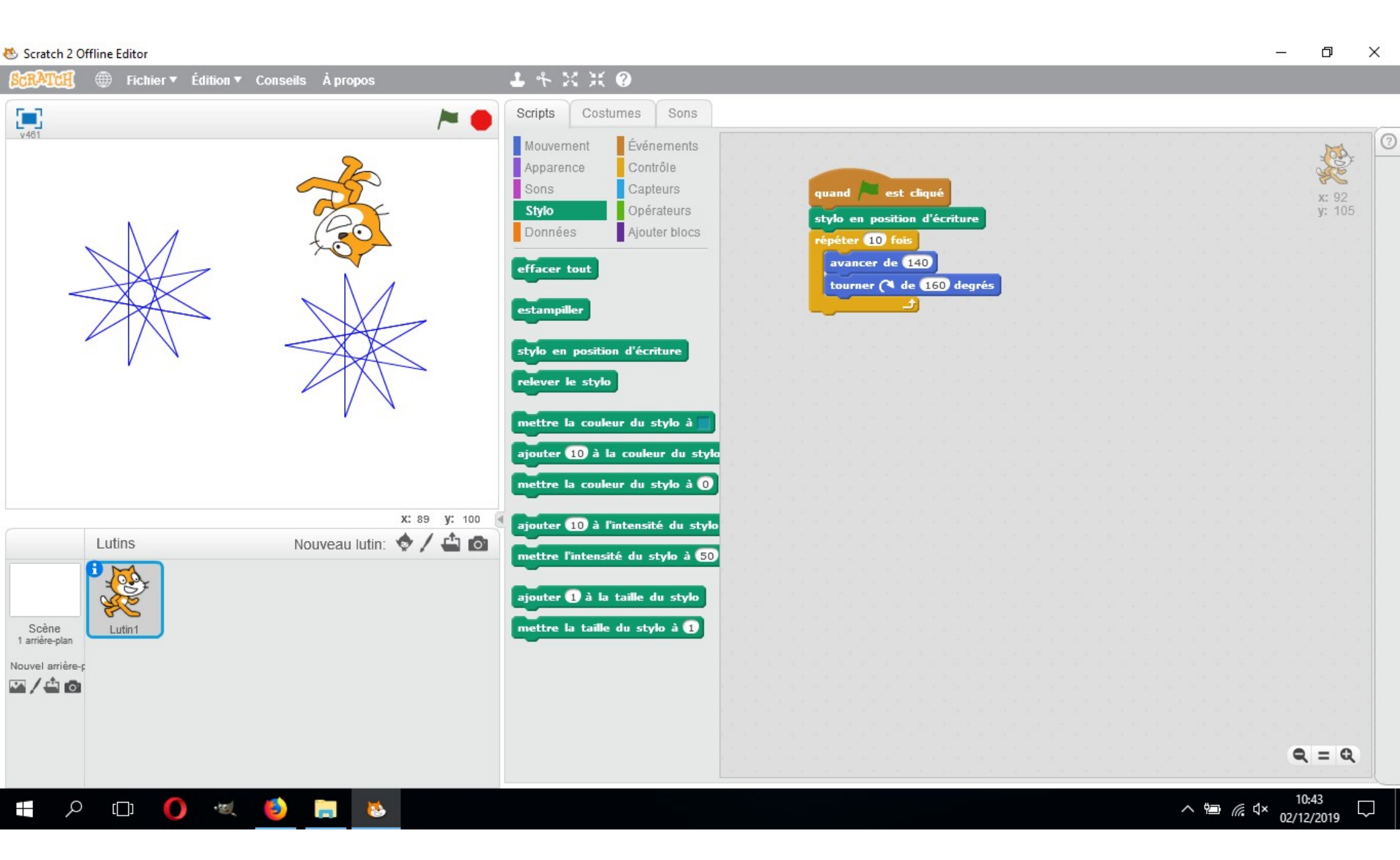

Un exemple de programme répondant à la mission :

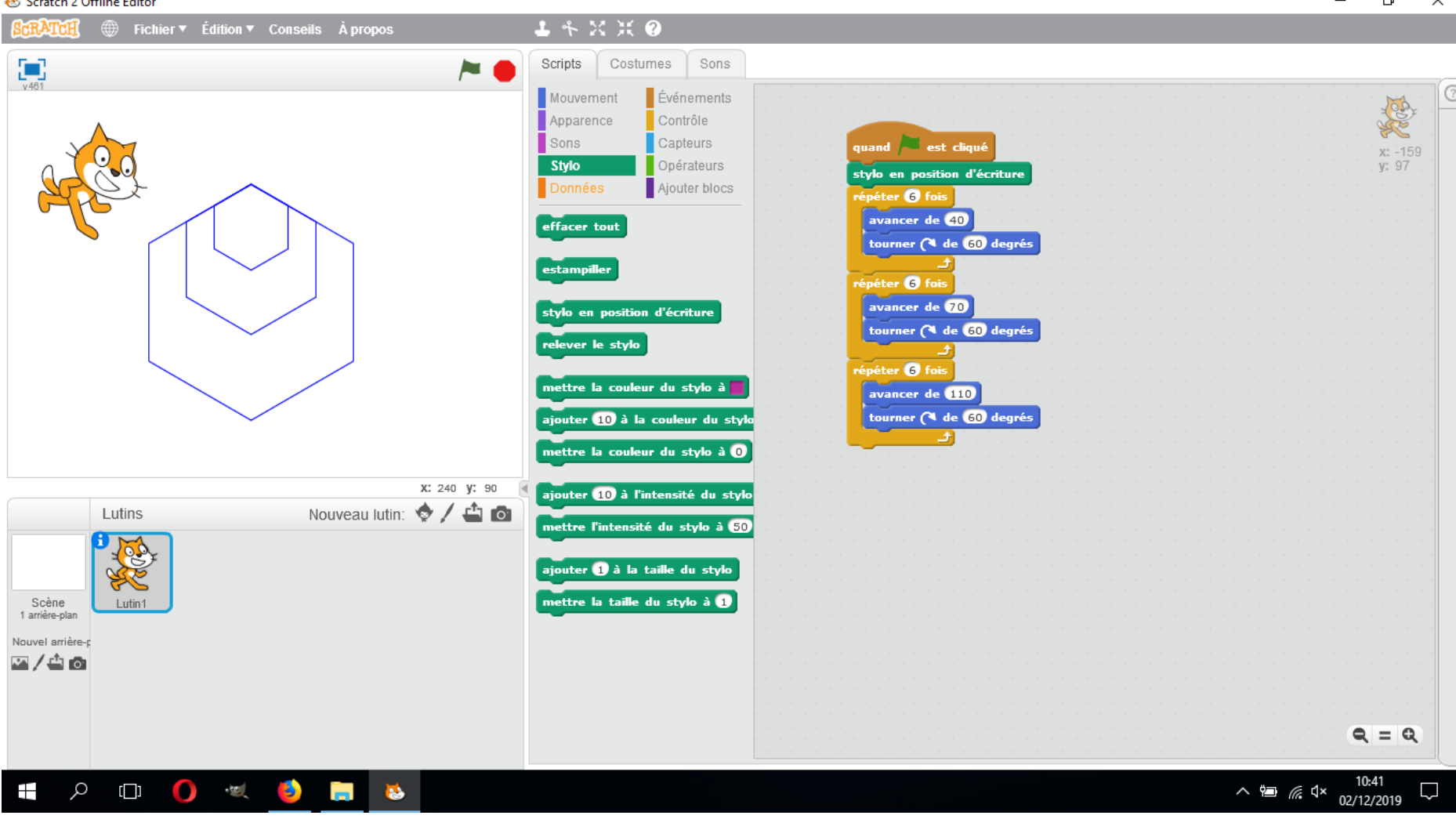

巷 Scratch 2 Offline Editor

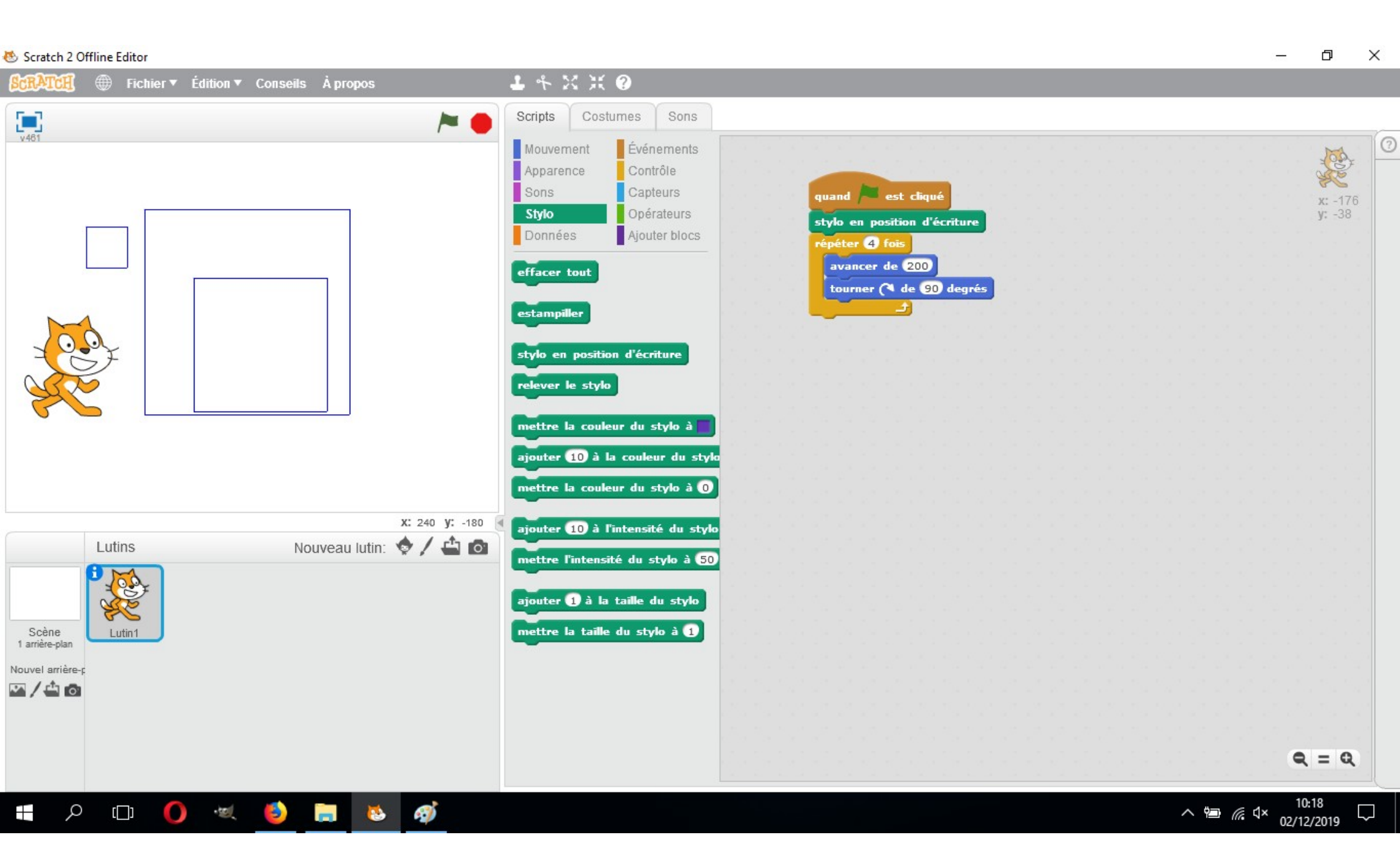

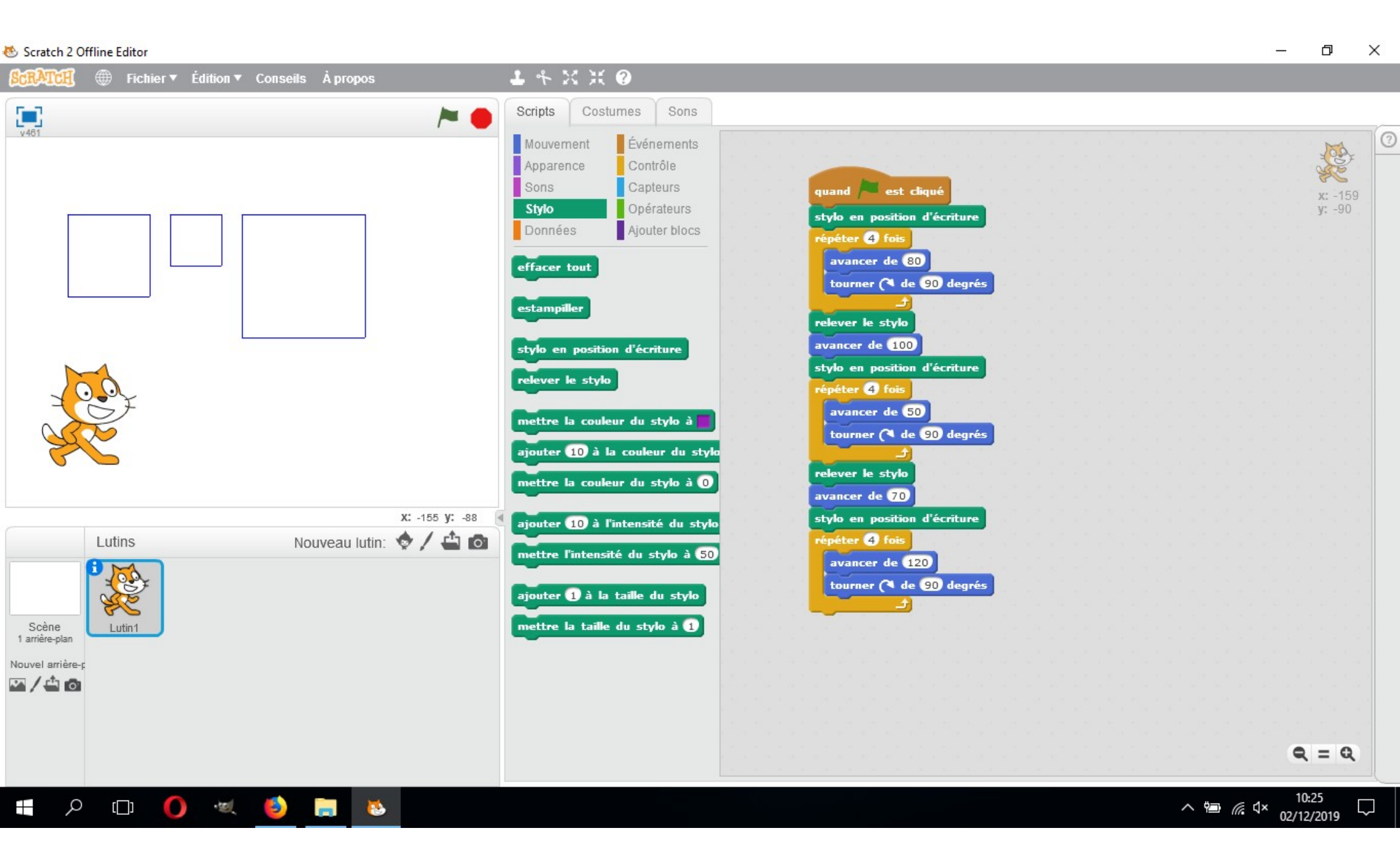

Coder des petits dessins animés en Scratch

Si vous disposez d'une connexion internet, vous pouvez utiliser Scratch en ligne ici :

http://www.ac-grenoble.fr/maths/scratch

pour faire réaliser de petits dessins animés à vos élèves; ils pourront les étoffer petit à petit.

L'interface de scratch est très simple : elle comporte 3 zones, une zone où on pioche les instructions, une zone où on écrit le programme, une zone où scratch exécute le programme.

| M Scr       | ratch 3.0 FR $	imes$          | +                 |      |        |      |  |  |  |  |  |   |                       |               |     | -        | ٥                    | ×           |
|-------------|-------------------------------|-------------------|------|--------|------|--|--|--|--|--|---|-----------------------|---------------|-----|----------|----------------------|-------------|
| €0          | www.ac-grenoble.fr/math       | hs/scratch/       |      |        |      |  |  |  |  |  | C | Q Rechercher          | ☆ <b>(</b>    |     | <b>7</b> | î                    | ≡           |
| PLA<br>MA   | NETE <b>()-</b> Fichier       | Modifier          | ÷.   | Tutori | iels |  |  |  |  |  |   |                       |               |     |          | Téléchan<br>CRATCH 3 | ger<br>O FR |
| <b>2</b> Co | de 🥒 Costumes                 | () Sons           |      |        |      |  |  |  |  |  |   | <b>N</b>              |               |     |          |                      | ×           |
| Mouvement   | Mouvement                     |                   |      |        |      |  |  |  |  |  |   |                       |               |     |          |                      |             |
|             | avancer de 10 pas             |                   |      |        |      |  |  |  |  |  |   |                       |               |     |          |                      |             |
| Apparence   | tourner (* de 15 degrés       |                   |      |        |      |  |  |  |  |  |   |                       |               |     |          |                      |             |
| Événements  | tourner 🤊 de 15 degrés        |                   |      |        |      |  |  |  |  |  |   |                       | -             |     |          |                      |             |
| Contrôle    | alier à position aléatoire 🗸  |                   |      |        |      |  |  |  |  |  |   |                       | YC .          |     |          |                      |             |
| Capteurs    | aller à x: 0 y: 0             |                   |      |        |      |  |  |  |  |  |   |                       |               |     |          |                      |             |
| Opérateurs  | glisser en 🚺 secondes à       | position aléatoir | re . |        |      |  |  |  |  |  |   |                       |               |     |          |                      |             |
| Variables   | glisser en 🚺 secondes à       | x: 🕕 y: 🕕         |      |        |      |  |  |  |  |  |   |                       |               |     |          |                      |             |
| Mes Blocs   | s'orienter en direction de 90 |                   |      |        |      |  |  |  |  |  |   | Sprite Sprite1        | ↔ x 0 1       | у ( | 0        | So                   | ine         |
|             | s'orienter vers pointeur de s | iouris 👻          |      |        |      |  |  |  |  |  |   | Afficher 🧿 💋 Taille ( | 100 Direction |     | 90       |                      |             |
|             |                               |                   |      |        |      |  |  |  |  |  | Q | 2°                    |               |     |          | Arrière              | -plans      |
| =           | ajouter 10 a x                |                   |      |        |      |  |  |  |  |  |   | Sprite1               |               |     | ۲        |                      | C           |

Elle comporte 6 étapes, les élèves utilisant des PC ou des tablettes :

- choisir un deuxième personnage (le premier est Scratch);
- choisir un fond d'écran;
- écrire le dialogue de Scratch;
- écrire le dialogue de l'autre personnage;
- lancer le programme (en cliquant sur le drapeau vert ici);
- enregistrer son travail.

On commence par un programme très simple de 2 instructions seulement et identique pour les deux personnages :

> Quand drapeau vert pressé dire Hello pendant 1 seconde

Le drapeau vert pressé est le *déclencheur*.

On clique sur le drapeau, les deux personnages parlent en même temps, on comprend que le deuxième personnage doit attendre avant de parler.

On rajoute l'instruction attendre 1 seconde avant l'instruction dire... dans le programme du second personnage.

Et parce que quelques dessins sont plus parlants qu'un long texte : Voici comment choisir le second personnage (cliquer Chat+ en bas à droite)

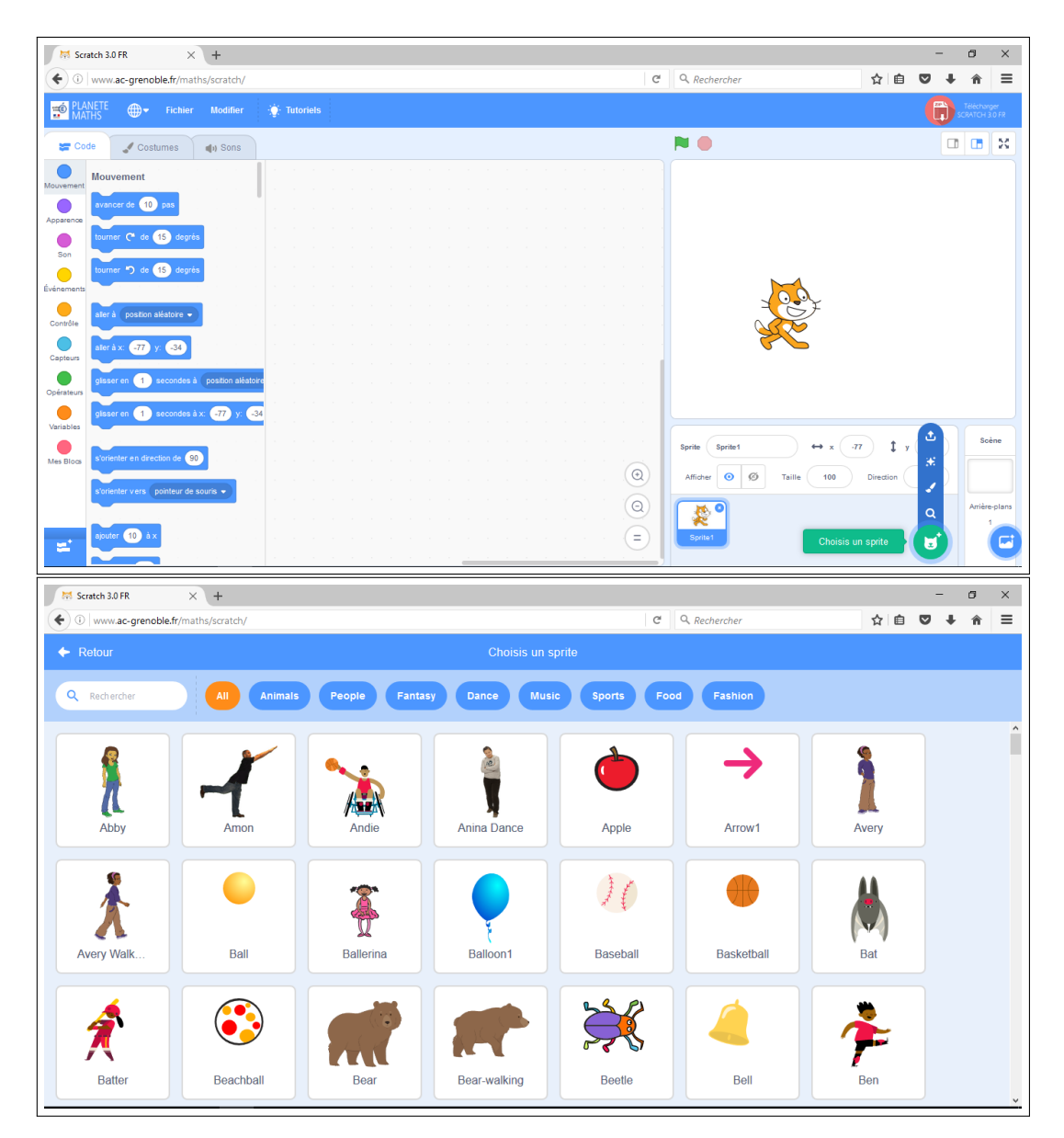

Double-cliquer sur le personnage choisi (ou clic simple et OK en bas).

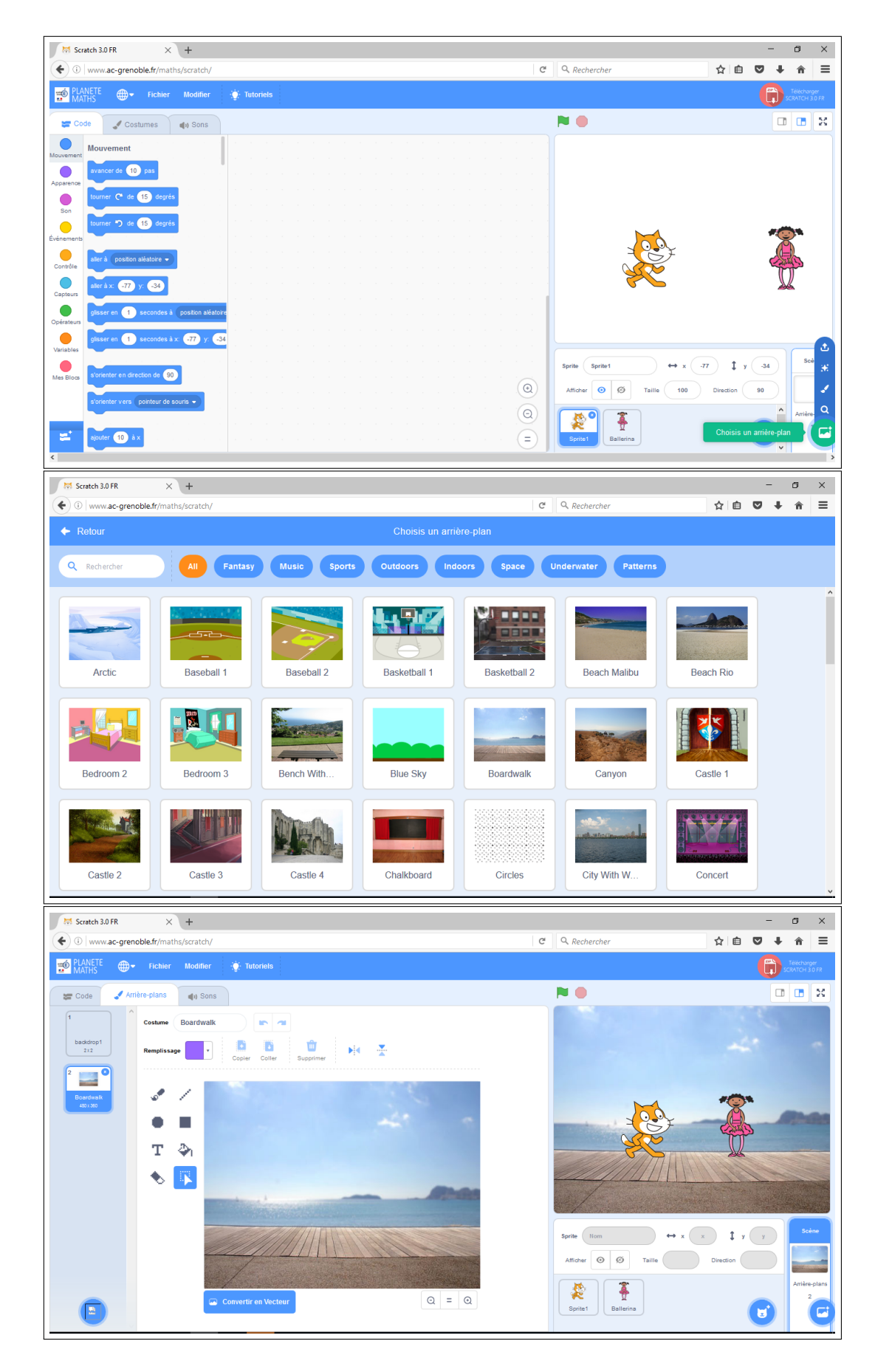

Voici comment choisir l'arrière-plan (cliquer Paysage+ en bas à droite)

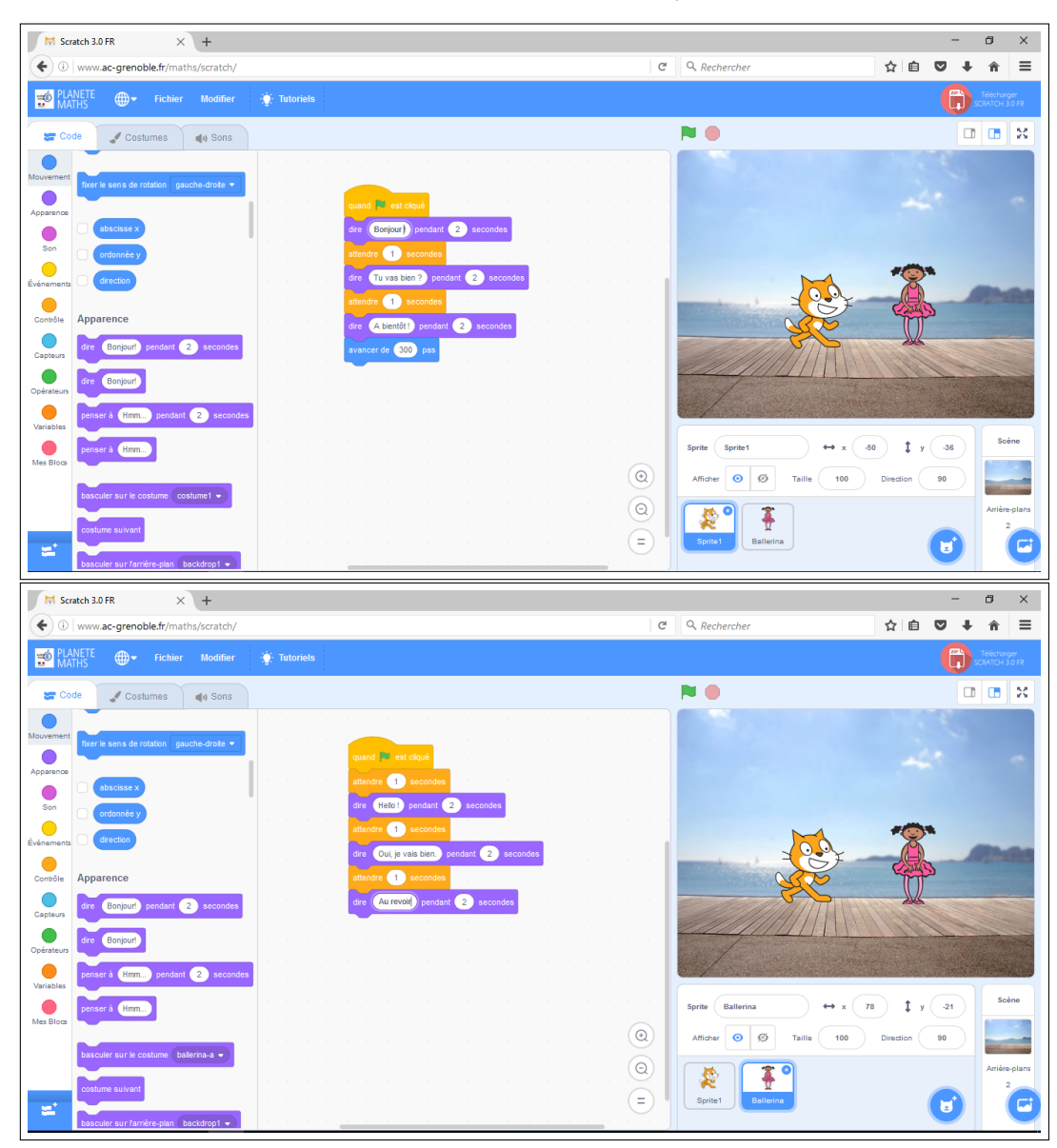

Ecrire les dialogues de chaque personnage en l'ayant sélectionné (en le cliquant sous la zone de travail).

Lancer les programmes en cliquant sur le drapeau vert.

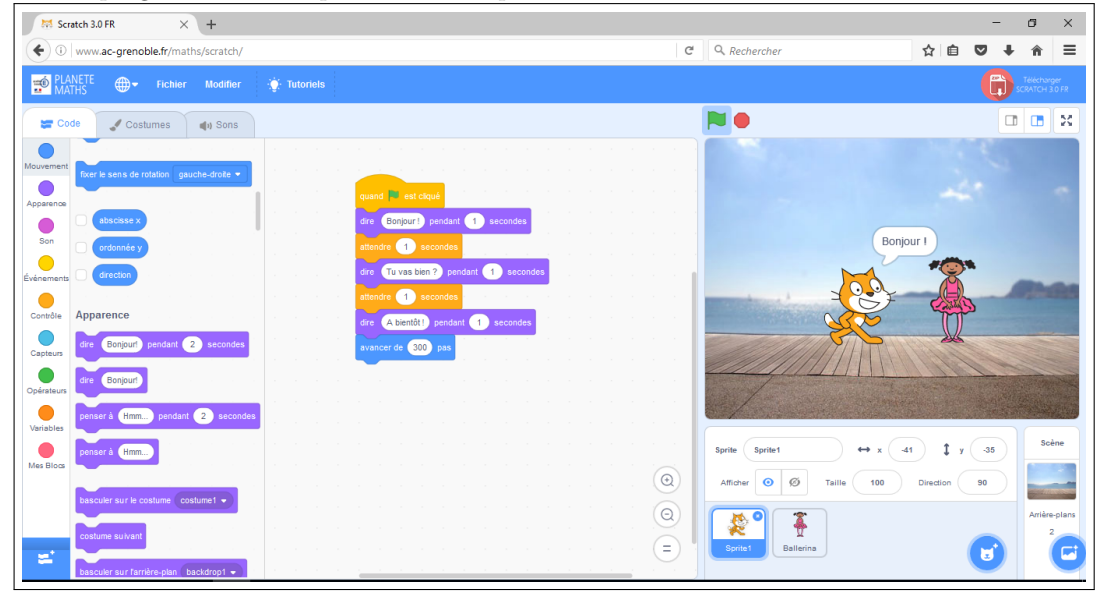

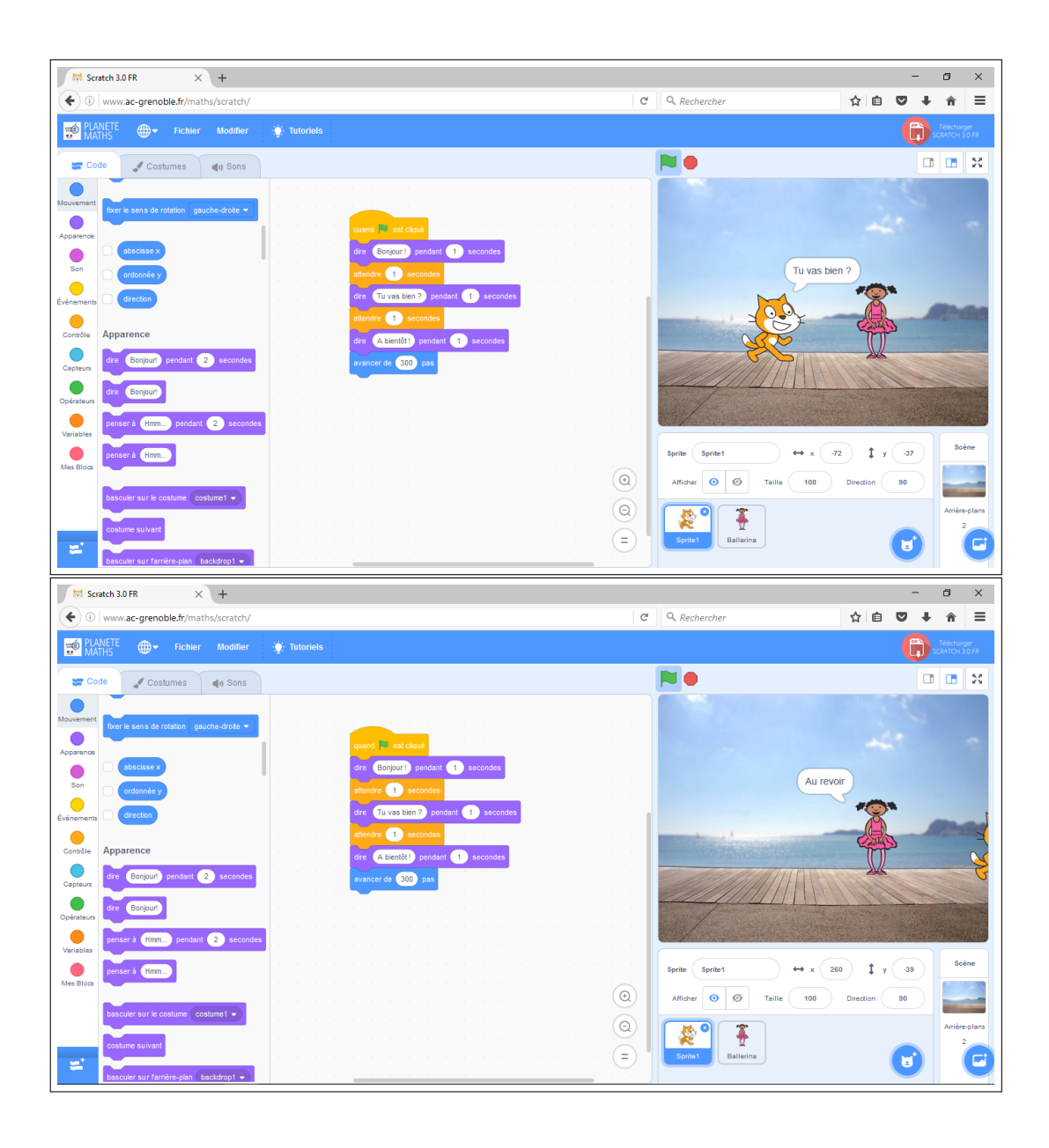

Quelques remarques :

- cette séance est réalisable en une heure environ;
- un programme se déclenche parce qu'on fait une action (ici, le déclencheur est l'appui sur le drapeau vert);
- veiller à bien être dans l'onglet Code (en haut à gauche) pour écrire les programmes des personnages;
- cliquer sur un personnage pour écrire son programme (il doit être entouré en bleu sous la zone de travail);
- avec la version téléchargeable du logiciel ici (https://scratch.mit.edu/download), on peut sauver le dialogue comme une petite video visionnable sans scratch;
- cette séance présente l'avantage de fournir de nombreux rudiments d'algorithmique aux élèves de façon simple (notion d'instruction, ordre entre les instructions, notion de déclencheur, notion de sauvegarde de son travail, etc.).

| Discipline :  | Titre de la séance :                     | Niveau : CM         |
|---------------|------------------------------------------|---------------------|
| Mathématiques | Initiation à la programmation en Scratch |                     |
|               |                                          | <b>Durée :</b> 1h15 |
|               |                                          |                     |

| Compétences<br>visées : | Attendus de fin de cycle :         - repérer et déplacer dans l'espace en utilisant ou en élaborant des représentations         Connaissances et compétences associées :         - programmer les déplacements d'un personnage sur un écran         - être capable de programmer         - s'approprier un environnement informatique de travail (domaine 1 du B2I) |
|-------------------------|----------------------------------------------------------------------------------------------------|
| Socle commun            | Domaine 1 : les langages pour communiquer<br>- s'exprimer en utilisant                                                                                                    |

| Matériel : | En salle informatique, des ordinateurs fixes (au moins 1 pour 2 élèves).                                            |
|------------|----------------------------------------------------------------------------------------------------|
|            | En classe, des ordinateurs portables de classe mobile (au moins 1 pour 2 élèves).                                   |
|            | Quand cela est possible, utilisation du TNI pour présenter les exercices au fur et à mesure et les mises en commun. |

| Type de<br>regroupement | Durée | Déroulement                                                                                                    | Observations (différenciation, critères de réussite, obstacles |
|-------------------------|-------|----------------------------------------------------------------------------------------------------|----------------------------------------------------------------|
|                         |       |                                                                                                    | d'apprentissage) :                                             |
| Oral / Collectif        | 7 mn  | <i>Lancement de la séance</i> : interroger les élèves sur le sens de l'expression « programmer un ordinateur ».                                                                                                    |                                                                |
|                         | 10 mn | Suivant les réponses, expliquer qu'en l'occurence, lors de cette séance,<br>« programmer » signifie donner des ordres à un petit chat qui va les exécuter.<br>Insister également sur la notion d'ordre (séquencialité) des instructions<br>(synonyme d'ordres, mode impératif).<br><i>Interroger les élèves sur la manière de lancer un programme (notion de double-clic)</i> |                                                                |
|                         |       |                                                                                                    |                                                                |

|               |         | Présentation de l'interface de Scratch :                                            | Demander aux élèves de                 |
|---------------|---------|-------------------------------------------------------------------------------------|----------------------------------------|
|               |         | - la zone de travail du chat, dans lequel il va exécuter les ordres ;               | reformuler.                            |
|               |         | - la zone « pioche à instructions » : dans laquelle les élèves vont choisir des     |                                        |
|               |         | instructions, les modifier éventuellement ;                                         |                                        |
|               |         | - la zone dans laquelle ils vont écrire leur « programme ».                         |                                        |
|               | _       |                                                                                     |                                        |
|               | 7 mn    | Proposition d'un premier petit programme simple de mouvement :                      |                                        |
|               |         | Quand drapeau vert pressé                                                           |                                        |
|               |         | Avancer de /0                                                                       |                                        |
|               |         | Tourner a droite de 90°                                                             |                                        |
|               |         | Dire aux eleves que les instructions sont memorisees par « le chat » mais qu'il     |                                        |
|               |         | est necessaire de specifier un « deciencheur » qui est l'evenement qui le           |                                        |
|               |         | decienchera.                                                                        |                                        |
| Individuel ou | 10 mn   | <i>Imprégnation</i> · Les élèves doivent programmer ce premier petit exercice et en | Le but ici est que les élèves          |
| en binôme sur | 10 1111 | modifier les paramètres (taille du déplacement angle de rotation)                   | s'approprient le programme             |
| l'ordinateur  |         |                                                                                     | e abbrobrien is broßiennie.            |
|               |         |                                                                                     | Pendant cette partie de la séance, le  |
|               | 8 mn    | Poser les questions aux élèves :                                                    | maître et l'intervenant se déplacent   |
|               |         | - le chat a-t-il obéi ?                                                             | auprès des élèves et les aident        |
|               |         | - le chat a-t-il dessiné ?                                                          | ponctuellement, ou font des            |
|               |         |                                                                                     | commentaires, de manière               |
| (de manière   |         | Faire émerger le fait qu'on a dû appuyer de multiples fois sur le déclencheur ;     | différenciée, sur les programmes       |
| « décrochée » |         |                                                                                     | écrits par les élèves.                 |
| à n'importe   |         | Faire decouvrir le menu Stylo et faire emerger que dans ce menu, l'instruction      |                                        |
| quel moment)  |         | Stylo en position d'ecriture fait que le chat laisse une trace (eventuellement,     | Sensibiliser les élèves à la nécessité |
|               |         | faire remarquer l'instruction Relever le stylo);                                    | de «rester maître de l'ordinateur»     |
|               |         | au una talla instruction dait alla âtra ajoutaa 2                                   | puisque c'est ce qu'on apprend à       |
|               |         | Pourquei 2                                                                          | taire, et faire preuve de cette        |
|               |         |                                                                                     | competence en étant capable de         |
|               |         |                                                                                     | delocaliser son altention de l'ecran   |
|               |         |                                                                                     | a chaque fois que cela sera            |
|               |         |                                                                                     | des résultats des désouvertes          |
|               |         |                                                                                     |                                        |
|               |         |                                                                                     | Comparer les démarches, prendre        |
|               |         |                                                                                     | en compte les erreurs possibles        |
|               |         |                                                                                     | (différenciation).                     |
|               |         |                                                                                     | `´´´                                   |

| Oral / Collectif | Lancement de l'activité suivante :                                                                                                    |                                        |
|------------------|----------------------------------------------------------------------------------------------------|----------------------------------------|
|                  | - faire varier l'expérimentation (taille du dessin, angle de rotation) ;                                                                                         | A tout moment, au besoin, mimer        |
|                  | - amener en fonction des retours d'expérience les instructions                                                                                                   | des petits sketches pendant lesquels   |
|                  | Effacer tout,                                                                                                    | l'enseignant ou un élève effectue      |
|                  | Aller a $x=0$ $y=0$ (parce que le chat a disparu, pourquoi a-t-il disparu ?), ainsi                                                                              | des mouvements « à la Scratch » au     |
|                  | que la possibilité à tout moment de :                                                                                                    | sol; amener ainsi l'idée que           |
|                  | 1) cliquer et tirer (clic and drag en anglais) Scratch directement dans le                                                                                       | l'orientation de l'objet obeissant aux |
|                  | plan de travail,<br>2) aliguer une instruction directement dans la nicela sons obligation de                                                                     | ordres (1c1 un personnage sur un       |
|                  | l'amener dans la zone de programmation.                                                                                                    | à l'écran, horizontal au sol pour un   |
|                  | - amener la ou bien un peu plus tard la séquence de 3 ou 4 instructions                                                                                          | robot, dans l'espace pour un robot     |
|                  | permettant de faire commencer un programme sur des bases saines (ramener le                                                                                      | sur une chaîne de montage de           |
|                  | chat au milieu ou approchant pour qu'il ait de la place pour effectuer ses actions, Stylo $\rightarrow$ Effacer tout, Mouvement $\rightarrow$ S'orienter à 90°); | voitures par exemple).                 |
|                  | Instruction répéter ·                                                                                                    |                                        |
|                  | - amener petit à petit la notion de répétition, pour aller vers le dessin de figures                                                                             |                                        |
|                  | géométriques différentes et très simples (triangles, hexagones, de différentes                                                                                   |                                        |
|                  | tailles, en tous les cas d'au moins 2 tailles différentes) ;                                                                                                    |                                        |
|                  | - amener les élèves à réfléchir à la fonction des valeurs numériques de leur                                                                                     |                                        |
|                  | premier ou second petit programme (taille du dessin, angle, éventuellement                                                                                       |                                        |
|                  | nombre de fois de l'instruction <i>répéter n fois</i> );                                                                                                    |                                        |
| Frontal          | Revenir à un état connu :                                                                                                    |                                        |
| enseignant ou    | - amener la notion de 360 degrés = un tour = on n'a rien fait = on revient à la                                                                                  | Eventuellement interroger sur la       |
| élève            | position initiale;                                                                                                    | pertinence de ne faire répéter         |
|                  | - insister lors de l'introduction de l'instruction Répéter qu'elle fonctionne                                                                                    | qu'une seule fois, ainsi que sur la    |
|                  | comme une sorte de pince (mimer la pince avec sa main) dans laquelle on                                                                                          | pertinence d'enchaîner une suite de    |
|                  | insère en général plusieurs actions ;                                                                                                    | certaines instructions identiques      |
|                  |                                                                                                    | que l'on peut regrouper en une seule   |
|                  |                                                                                                    | instruction ;                          |
|                  | Demander aux élèves de programmer la dessin d'un triangle et celui d'un                                                                                          | Attendu · Les élèves doivent           |
| Oral / Collectif | hexagone Pour cela leur faire prendre conscience du fait que 4x90=360 pour                                                                                       | parvenir en CM à faire dessiner à      |
|                  | qu'ils parviennent à calculer $3x120=6x60=360$ (angle de rotation = 120° pour                                                                                    | leur personnage au moins deux          |
|                  | obtenir le dessin d'un triangle et angle = $60^{\circ}$ pour le dessin d'un hexagone).                                                                           | figures géométriques différentes       |
|                  |                                                                                                    | (dont le carré).                       |
|                  |                                                                                                    |                                        |

| Synthèse collective :                                                                                                    |  |
|----------------------------------------------------------------------------------------------------|--|
| <ul> <li>- Qu'avez-vous appris ?</li> <li>- notion de programme, d'ordre (ou instruction) ;</li> <li>- liste des instructions utilisées et leur fonction.</li> </ul> |  |
|                                                                                                    |  |
|                                                                                                    |  |
|                                                                                                    |  |
|                                                                                                    |  |
|                                                                                                    |  |

Bilan :